## How to use eConsult

 Go to practice website home page -<u>https://www.banchorygrouppractice.co.uk/</u> and click on the 'Get started' button

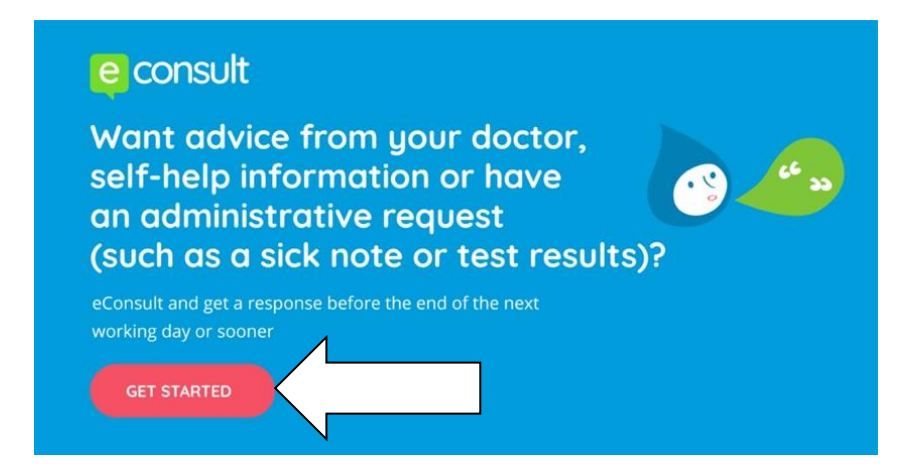

This takes you to the screen below. You can access self-help advice by clicking on the list of conditions.

| For guardiance about 00000 FML and 1100 are pair to gauge 00000-12 (page ) |                                                                                                    |                                                                                                    |                                                                                                    |  |  |  |  |  |
|----------------------------------------------------------------------------|----------------------------------------------------------------------------------------------------|----------------------------------------------------------------------------------------------------|----------------------------------------------------------------------------------------------------|--|--|--|--|--|
| Get help from your GP practice                                             |                                                                                                    |                                                                                                    |                                                                                                    |  |  |  |  |  |
|                                                                            | I want help for my conditi<br>Ortation about specific conditions like back<br>coughs, mental heads concerns and more                                                                             | ion > I want administra<br>a pain, Ruguni akk robes and GP to<br>basis                                                                                          | tive help ><br>here are about word                                                                                                    |  |  |  |  |  |
|                                                                            | I want help for my child<br>Det help for common childhood problems like<br>earsche, cold, fiu, vomfing and clarifices                                                                            |                                                                                                    |                                                                                                    |  |  |  |  |  |
|                                                                            | Search by condition, symptom or topic<br>For example: back pain                                                                                                    |                                                                                                    | wd                                                                                                    |  |  |  |  |  |
|                                                                            | Can't find your health problem be<br>All conditions Av2 For yo                                                                                                    | Now? Request other advice                                                                                                    |                                                                                                    |  |  |  |  |  |
|                                                                            | Allergies Limb o<br>Hay four Proble<br>Broothing Back poil<br>problems Boom Problems<br>Bearing patients Boom pri<br>Bearing patients Prace but<br>Coughs Outre et<br>Pa Hand patients Hay priek | nd Joint Mouth problems<br>ms Coti sures<br>iam Caryotis<br>ms Musi user<br>tem Sens that<br>adder<br>Notes problems<br>tem Skin and nail                       | Worsen's health<br>Back in work insum<br>Backgradeen work<br>Connequie<br>Mans<br>Mans<br>Mans<br>Mans<br>Mans<br>Mans<br>Mans<br>Mans                                                                                                    |  |  |  |  |  |
| ,                                                                          | Exerpostem Kose post<br>Eye problems Leg profile<br>Conjunctions Devices<br>Eye postem Doublers<br>Eye postem Doublers<br>Exerps Wassen<br>Common Doublers<br>Exerps Seating<br>Seating          | lem Arre<br>m Afhank foot<br>wim Bins and strigs<br>oroblem Contract dematts<br>or Catals<br>or Catals<br>and The Catals<br>tem Eccenies assetting<br>terration | Vage presents<br>Need to complete<br>a criview?<br>Figure term and and the term<br>for proof the present of the term<br>for proof the term of the term<br>term and the term of the term<br>term and the term of the term<br>term of the term of the term<br>of the term of the term of the term<br>term of the term of the term of the term<br>term of the term of the term of the term<br>term of the term of the term of the term of the term<br>term of the term of the term of the term of the term of the term<br>term of the term of the term of the term of the term of the term<br>term of the term of the term of the term of the term of the term of the term of the term of the term of the term of the term of the term of the term of the term of term of term |  |  |  |  |  |

 If you wish to submit an eConsult to the practice click on "Request other advice"

| For questions about C.                                                | 0110-10.                        | Call THE OF VISIT IN BUILDING                        |                                                                |                                                      |  |
|-----------------------------------------------------------------------|---------------------------------|------------------------------------------------------|----------------------------------------------------------------|------------------------------------------------------|--|
| Get help                                                              | et help from your GP practice   |                                                      |                                                                |                                                      |  |
| I want help fo<br>Get advice stord specific<br>coughs, mental heath   | or my<br>Ils condit<br>h concer | p condition ><br>lors like back pain,<br>TB and more | I want administrati<br>Rejuesi kick notes and GP with<br>levis | ive help ><br>ere or ank about recent                |  |
| I want help for<br>Ont help for convent of<br>estache, cold, fiz, von | or my<br>richood<br>etting et   | potild ><br>potitiens like meh,<br>at sharmoos       |                                                                |                                                      |  |
| Search by condition, sy<br>For example: back pa                       | ymptom<br>ain                   | ar topia                                             |                                                                |                                                      |  |
| Can't find your hea                                                   | aith pr                         | oblem below? Reque                                   | est other advice                                               |                                                      |  |
| All conditions                                                        | ΑZ                              | For your child                                       | Body map                                                       |                                                      |  |
| Allergies                                                             |                                 | Limb and Joint                                       | Mouth problems                                                 | Women's health                                       |  |
| Hay fever                                                             |                                 | Problems                                             | Cold sores                                                     | Blood in the urine for wo                            |  |
| Breathing                                                             |                                 | Ance problem                                         | Laryngitis                                                     | Breast problems in wom                               |  |
| problems                                                              |                                 | Ebos onbian                                          | Nouti ulter                                                    | Consideration                                        |  |
| Breathing problems                                                    |                                 | Fact problem                                         | Treatment                                                      | Mapping and LIPT                                     |  |
| Cold or flu                                                           |                                 | Frozen shoulder                                      | -2110000                                                       | Derivate - delaying                                  |  |
| Coughs                                                                |                                 | Golfer's elbow                                       | Nose problems                                                  | Parioris - basay                                     |  |
| Flu                                                                   |                                 | Hand problem                                         | Sinusitis                                                      | Pariods - paintul                                    |  |
| Ear problems                                                          |                                 | Hip problem                                          | Skin and nail                                                  | Pregnancy                                            |  |
| Ear problem                                                           |                                 | Knee problem                                         | Acre                                                           | Vaginal problem                                      |  |
| Fire analylama                                                        |                                 | Leg problem                                          | Athlete's foot                                                 |                                                      |  |
| Ege problems                                                          |                                 | Neck problem                                         | Bites and stings                                               | Need to comple                                       |  |
| Eus ambien                                                            |                                 | Shoulder problem                                     | Contact dermatitis                                             | d review?                                            |  |
| Chicky ave                                                            |                                 | Tennis elbow                                         | Crabs                                                          | myou've been asked to in<br>by your GP practice, you |  |
| course and                                                            |                                 | Whiplash                                             | Dendruff                                                       | send in a review about h                             |  |
| General sympto                                                        | oms                             | Wrist problem                                        | Eczema                                                         | blood pressure, contract                             |  |
|                                                                       |                                 |                                                      |                                                                | yer/and more, acart a rev                            |  |
| Lumps                                                                 |                                 | Mania health                                         | Excessive sweating                                             |                                                      |  |

## 3. Then select "Contact your GP practice"

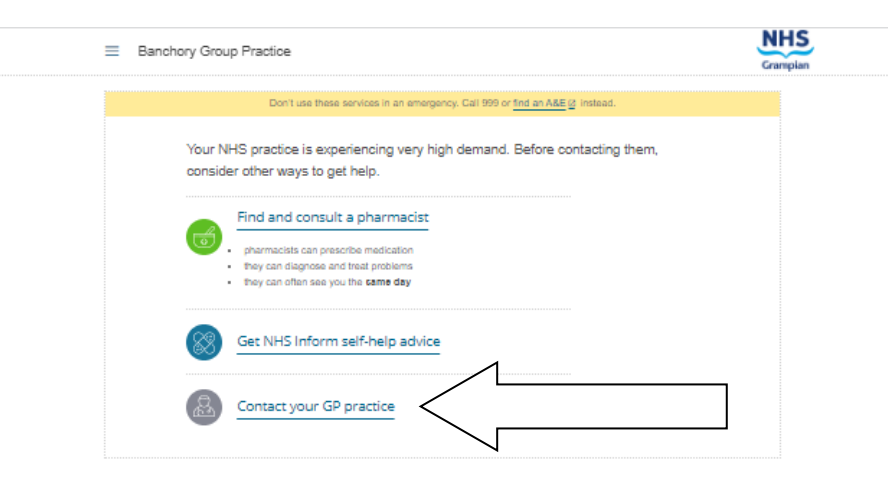

4. Work through all the screens, adding photographs when prompted, until you get a "Thank you. Your request has been securely sent to Banchory Group Practice".